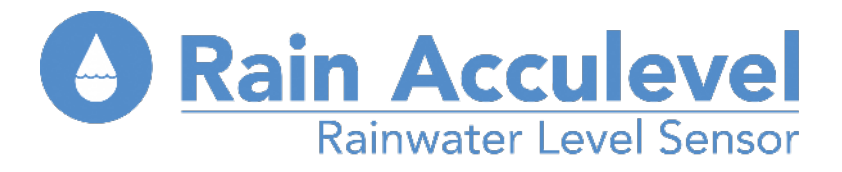

## **Setting up the Acculevel Gateway**

After fitting your Acculevel Sensor Tube in your tank , you need to set up the Gateway unit supplied.

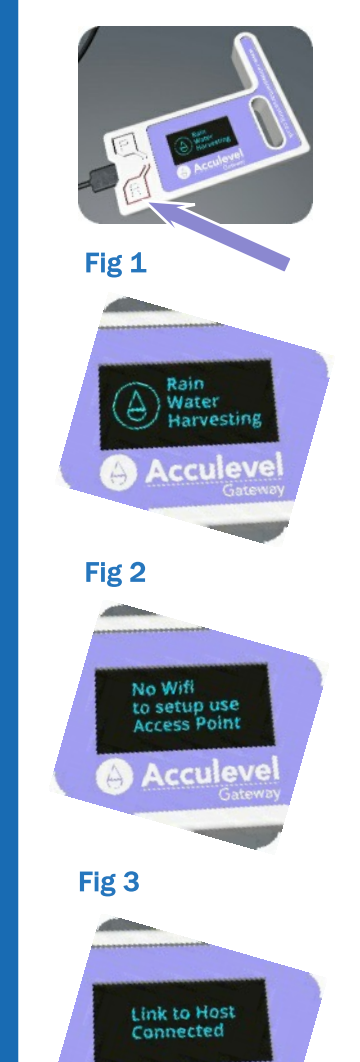

Q

5

C

Ծ

Σ

0

---

ក

ា

+-

**()** 

Fig 4

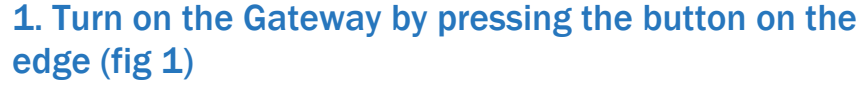

2. The Rainwater Harvesting logo will briefly appear on the mini screen (fig 2)

**3.** Wait for the screen to display set up mode as shown (fig 3)

a) On your wifi enabled smart device go to network settings and find the wifi network called Rainwaterharvesting

b) Select this network and click connect

c) A new page then appears which shows your home / office network\*

d) Select this network and connect using your normal password

4. Once connected the Gateway screen will display as shown (fig 4) for 15 minutes until the first batch of data is received

\*If a new page does not appear open your web browser and key in the web address 10.10.0.1 and then select your home/office wifi on the page that appears

## Watch the video

Rainwater Harvesting Limited - 01733 405111 Southgate Way, Peterborough, PE2 6YQ - www.rainacculevel.co.uk

Ver 0.1 - November 2021